## Cisco Power Calculator 簡易説明書

## http://tools.cisco.com/cpc/launch.jsp

上記へアクセスすると下記画面が表示されますので、「Launch Cisco Power Calculator」をクリックします。

| Cisco Power Ca                        | alculator – Wi             | ndows Internet Exp                                                                                                    | lorer provided by                                                                                                    | Cisco                                                                                                    |                                                                                                    |                                                                                                    |                                                                                                    |                                                                                      |
|---------------------------------------|----------------------------|----------------------------------------------------------------------------------------------------|----------------------------------------------------------------------------------------------------|----------------------------------------------------------------------------------------------------|----------------------------------------------------------------------------------------------------|----------------------------------------------------------------------------------------------------|----------------------------------------------------------------------------------------------------|--------------------------------------------------------------------------------------|
| 🕒 🕞 🔻 🙋 httj                          | p://teols. <b>cisco.co</b> | <b>n</b> /cpc/launch.jsp                                                                                                    |                                                                                                    |                                                                                                    |                                                                                                    |                                                                                                    | 🔽 🗲 🗙 🚼 Google                                                                                                    |                                                                                      |
| 🚖 🏾 🏉 Cisco Power                     | Calculator                 |                                                                                                    |                                                                                                    |                                                                                                    |                                                                                                    |                                                                                                    |                                                                                                    | <b>∆</b> • ©                                                                         |
| ululu<br>cisco                        |                            |                                                                                                    |                                                                                                    |                                                                                                    |                                                                                                    |                                                                                                    | Worldwide [change]                                                                                                    | Logged In   Account   About Cisco                                                    |
| Solutions                             | Produc                     | ts & Services                                                                                                    | Ordering                                                                                                    | Support                                                                                                    | Training & Events                                                                                                    | Partner Central                                                                                                    |                                                                                                    |                                                                                      |
| HOME                                  | E                          | nterprise<br>Cisco Power                                                                                                    | Calculator                                                                                                    |                                                                                                    |                                                                                                    |                                                                                                    |                                                                                                    |                                                                                      |
| ENTERPRISE                            |                            |                                                                                                    |                                                                                                    |                                                                                                    |                                                                                                    |                                                                                                    |                                                                                                    | Help   Feedback                                                                      |
| TOOLS FOR ENTERPRIS                   | SE                         | lool Overview                                                                                                    |                                                                                                    |                                                                                                    |                                                                                                    |                                                                                                    |                                                                                                    |                                                                                      |
| Cisco Power Calcu<br>Security Assessm | ent Tool                   | <ul> <li>The Cisco® Power Calculator enables you to calculate the power supply requirements for a specific Power over Ethernet (PoE) configuration. The results will show output current, output power, and system heat dissipation. The Cisco Power Calculator supports the following Cisco product switching and routing platforms: Cisco Nexus 7000, Cisco Catalyst8 0500 Series, Catalyst 4500-E/4500 Series, Catalyst 3750-E/3750 Series, Catalyst 3560-E/3500 Series, Catalyst 2960 Series, Catalyst 2975 Series, Catalyst 2975 Series</li></ul> |                                                                                                    |                                                                                                    |                                                                                                    |                                                                                                    |                                                                                                    | lculator =3                                                                          |
|                                       |                            | and then save the file<br>bage.<br>mportant: Read the<br>available for your peru<br>f you have questions<br>correctly to your initia<br>Copyright 2004 Cisco                                                                                                    | n to the Product Par<br>as a HTML file. For<br>Notes and <u>Tutorial/C</u><br>Isal.<br>click the <u>Feedbac</u><br>I inquiry. Your feedb | nity page, click tr         maneuvering bar         Q&A, to* sections.         k_ to* button. Incl         ack will be used to         ights reserved. C | They explain how the calculat<br>where we have a set of the calculat<br>to determine future enhancement<br>to determine future enhancement | to save a completed calci<br>reens, it is recommended<br>or derives the final power<br>, and provide as many d<br>s to the calculator.<br>Systems logo, and Catal | ulation on your hard disk, pres<br>to use the individual tabs an<br>results. A training <u>Video on</u><br>letails as possible so that w<br>lyst are registered trademarks | s ALI-F and A<br>d links on each<br><u>Demand</u> C <sup>a</sup> is<br>e may respond |
|                                       |                            | property of their respe                                                                                                    | ective owners. The us                                                                                                    | s in the United St<br>se of the word par                                                                                                    | ther does not imply a partnership                                                                                                    | relationship between Cis                                                                                                    | sco and any other company. (                                                                                                    | 0402R)                                                                               |

| 🖉 Gisco Power Calculator – Windows Internet Explorer provided by Cisco                                                                                                    | . 8                        | X     |
|----------------------------------------------------------------------------------------------------|----------------------------|-------|
| 👷 🖄 • Ø•                                                                                                    |                            |       |
| CISCO Cisco Power Calculator                                                                                                    | lelp   Feedback            | ~     |
| Cisco Systems, Inc. Online Privacy Statement                                                                                                    |                            |       |
| Cisco respects your privacy and has a policy to ensure data is used only in accordance with your consent. Prior to entering data on this Website, please review our <u>Privacy Policy</u> .<br>The Cisco Power Calculator is intended to be an educational resource and a starting point in planning your power requirement, it is not a final recommendation from Cisco. This tool does not check for software<br>compatibility. To determine the power requirements and software most appropriate for your company we suggest you work with a Cisco representative, Cisco channel partner or a solutions provider.<br>Clicking the "I Agree" button below indicates your agreement to the above.                                                                                                    |                            |       |
| I Agree I Disagree                                                                                                    |                            |       |
| © 1992-2010 Cisco Systems, Inc. All rights reserved.<br>Terms & Conditions   Privacy Statement   Cookie Policy   Trademarks of Cisco Systems, Inc.                                                                                                    |                            |       |
|                                                                                                    |                            |       |
|                                                                                                    |                            |       |
|                                                                                                    |                            |       |
|                                                                                                    |                            |       |
|                                                                                                    |                            |       |
| Done Signature Signature Signa | <ul> <li>€ 100%</li> </ul> | • ;;; |

すると、別ウィンドウで上記画面が出ます。「Cisco Systems, Inc. Online Privacy Statement」に同意する場合は「I Agree」ボタンを、同意しない場合は「I Disagree」ボタンをクリックします。

| 🖉 Cisco Power Calculator – Windo                                                     | ws Internet Explorer provided b       | oy Cisco                                   |                                       |                                            |                                    |             |            | ×   |
|--------------------------------------------------------------------------------------|---------------------------------------|--------------------------------------------|---------------------------------------|--------------------------------------------|------------------------------------|-------------|------------|-----|
| 🚖 🖄 • 🔅•                                                                             |                                       |                                            |                                       |                                            |                                    |             |            |     |
| CISCO Cisco Power (                                                                  | Calculator                            |                                            |                                       |                                            |                                    | <u>Help</u> | Feedback   | ~   |
|                                                                                      |                                       |                                            |                                       |                                            |                                    | c<br>a      | Start Over |     |
| SELECT PRODUCT SELECT PLATFOR                                                        | POWER CALCULATION                     |                                            |                                       |                                            |                                    |             |            |     |
| For explanation of following terms, cl                                               | ick Tutorial/Q&A                      |                                            |                                       |                                            |                                    |             |            |     |
| Power Consumption/Heat Dis     Quick Facts     Switch Details     PoE Device Details | ssipation Summary                     |                                            |                                       |                                            |                                    |             |            |     |
| Download Data to Microsoft Excel File                                                | e 2)                                  |                                            |                                       |                                            |                                    |             |            |     |
| Power Consumption/Heat Dissipati                                                     | ion Summary                           |                                            |                                       |                                            |                                    |             |            |     |
| Product                                                                              | Percentage of<br>PoE Power used       | Total PoE Output<br>Power Available<br>(W) | Total PoE Output<br>Power Used<br>(W) | Total PoE Output<br>Power Remaining<br>(W) | Total Heat Dissipation<br>(BTU/Hr) |             |            |     |
| WS-C3750E-24PD                                                                       | 0.00 %                                | 370.00                                     | 0.00                                  | 370.00                                     | 204.90                             |             |            |     |
| [ <u>Top</u> ]                                                                       |                                       |                                            |                                       |                                            |                                    |             |            |     |
| Switch Details                                                                       |                                       |                                            |                                       |                                            |                                    |             |            |     |
| Product                                                                              | Switch Pov                            | ver Consumption (with no PoE Devic<br>(W)  | es)                                   | Heat Dissipation<br>(                      | (with no PoE Devices)<br>BTU/Hr)   |             |            |     |
| WS-C3750E-24PD                                                                       |                                       | 60.00                                      |                                       |                                            | 204.90                             |             |            |     |
| [ <u>Top</u> ]                                                                       |                                       |                                            |                                       |                                            |                                    |             |            |     |
| Quick Facts                                                                          |                                       |                                            |                                       |                                            |                                    |             |            | ~   |
| Done                                                                                 | · · · · · · · · · · · · · · · · · · · |                                            |                                       |                                            | 🧐 Local intranet                   | - e         | 🔍 100% 🔻   | .;; |

「I Agree」ボタンをクリックすると、上記画面が出てきます。ここでは例として、「WS-C2975GS-48PS-L」の 電力を調べるために、「SELECT PRODUCT」をクリックします。

| 🥭 Gisco Power Calculator – Windows Internet Explorer provided by Cisco                                                                                                    |               | ΞX          |
|----------------------------------------------------------------------------------------------------|---------------|-------------|
| 👷 🖄 t Øt                                                                                                    |               |             |
| CISCO Cisco Power Calculator                                                                                                    | Help   Feedba | ack         |
|                                                                                                    | Start 0       | ver         |
| SELECT PRODUCT SELECT PLATFORM POWER CALCULATION                                                                                                    |               | _           |
| For explanation of following terms, click <u>Tutorial/Q&amp;A</u><br>Note: After 30 minutes of inactivity, the sessions will be timed out and the calculator will reset to the start page.<br>Product Family Catalyst 2975  Reset Next >> |               |             |
| © 1992-2010 Cisco Systems, Inc. All rights reserved.<br>Terms & Conditions   Privacy Statement   Cookie Policy   Trademarks of Cisco Systems, Inc.                                                                                        |               |             |
|                                                                                                    |               |             |
| Second intranet                                                                                                    | 👍 🖌 🔍 100     | ×<br>% • ,; |

「Product Family」を「Catalyst 2975」にして、「Next >>」ボタンをクリックします。

| 🖉 Cisco Power Calculator - Windows Internet Explorer provided by Cisco                                                                             |  |                  |                          |              | × |
|----------------------------------------------------------------------------------------------------|--|------------------|--------------------------|--------------|---|
| 👷 🖓 t Øt                                                                                                    |  |                  |                          |              |   |
| CISCO Cisco Power Calculator                                                                                                    |  |                  | <u>Help</u>   <u>Fee</u> | <u>dback</u> | ~ |
|                                                                                                    |  |                  | Star                     | t Over       |   |
| SELECT PRODUCT SELECT PLATFORM POWER CALCULATION                                                                                                   |  |                  |                          |              |   |
| Disferre Dis Duvises                                                                                                    |  |                  |                          |              |   |
| Platonn Put Devices                                                                                                    |  |                  |                          |              |   |
|                                                                                                    |  |                  |                          |              |   |
| For explanation of following terms, click <u>Tutorial/Q&amp;A</u>                                                                                  |  |                  |                          |              |   |
|                                                                                                    |  |                  |                          |              |   |
| Platform WS-C2975GS-48PS-L 🔽                                                                                                    |  |                  |                          |              |   |
| Reset Next >>                                                                                                    |  |                  |                          |              |   |
| © 1992-2010 Cisco Systems, Inc. All rights reserved.<br>Terms & Conditions   Privacy Statement   Cookie Policy   Trademarks of Cisco Systems, Inc. |  |                  |                          |              |   |
|                                                                                                    |  |                  |                          |              |   |
|                                                                                                    |  |                  |                          |              |   |
|                                                                                                    |  |                  |                          |              |   |
|                                                                                                    |  |                  |                          |              |   |
|                                                                                                    |  |                  |                          |              |   |
|                                                                                                    |  |                  |                          |              |   |
|                                                                                                    |  |                  |                          |              |   |
|                                                                                                    |  |                  |                          |              |   |
|                                                                                                    |  |                  |                          |              | ~ |
| ,<br>Done                                                                                                    |  | 🧐 Local intranet | 🦓 📲 🔍 1                  | 00% -        |   |
|                                                                                                    |  |                  |                          |              | _ |

「Platform」を「WS-C2975GS-48PS-L」にして、「Next>>」ボタンをクリックします。

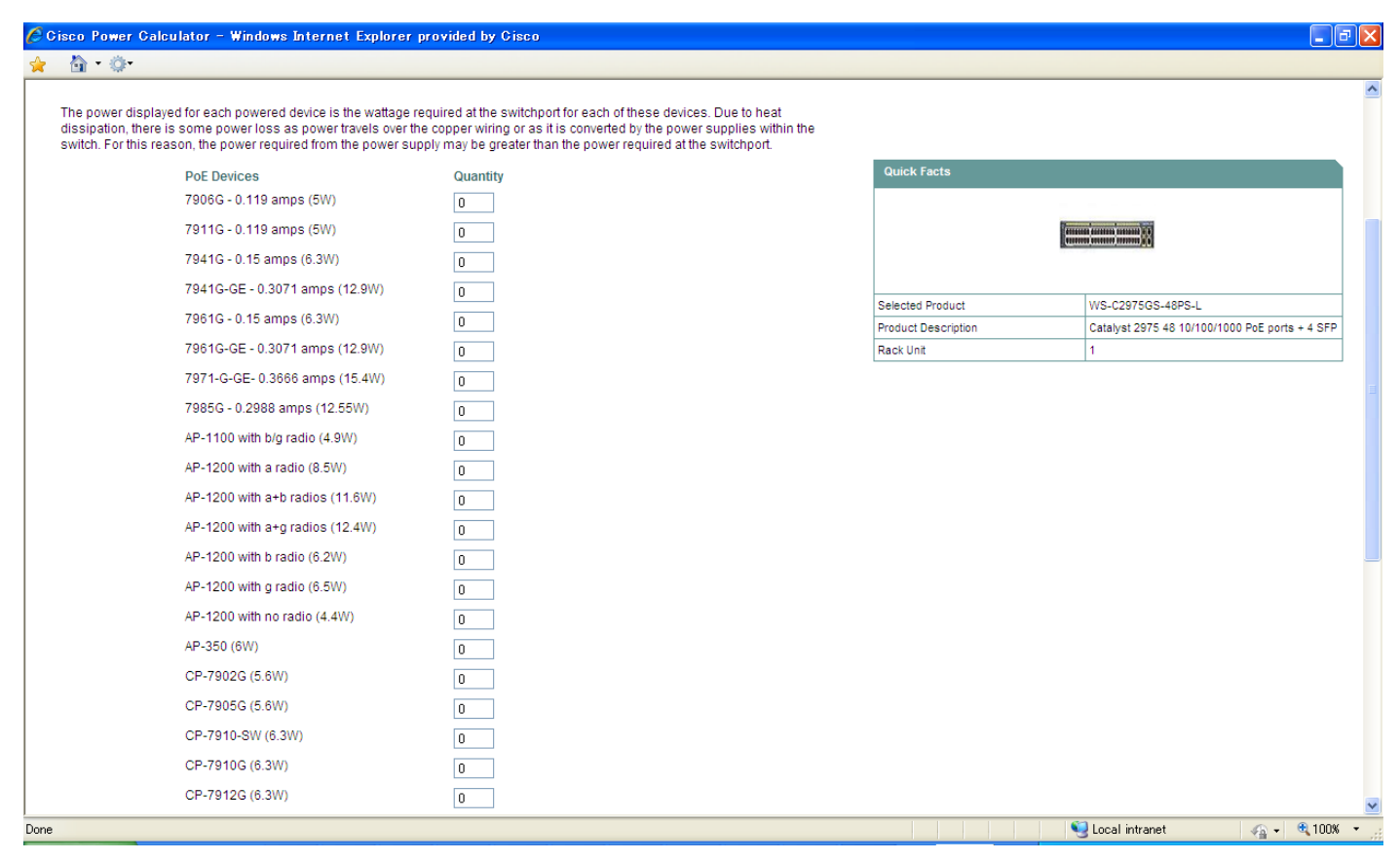

必要に応じて、「PoE Devices」数を記入します。記入しましたら、「Next>>」ボタンをクリックします。

| 🖉 Cisco Power Calculator - Windows In                                                                                                    | ternet Explorer provided by Gi  | sco                                        |                                       |                                            |                                    |                        | _ 7               | ×  |
|----------------------------------------------------------------------------------------------------|---------------------------------|--------------------------------------------|---------------------------------------|--------------------------------------------|------------------------------------|------------------------|-------------------|----|
| 🚖 🐴 • 🔅 •                                                                                                    |                                 |                                            |                                       |                                            |                                    |                        |                   |    |
| CISCO Cisco Power Calc                                                                                                    | ulator                          |                                            |                                       |                                            |                                    | <u>Help</u>   <u>F</u> | Feedback          | ~  |
| SELECT PRODUCT SELECT PLATFORM                                                                                                    | POWER CALCULATION               |                                            |                                       |                                            |                                    | 3                      | <u>Start Over</u> |    |
| For explanation of following terms, click. <u>Tu</u> Power Consumption/Heat Dissipati Quick Facts Post Device Details Post Device Details Download Data to Microsoft Excel File | itorial/Q&A<br>ion Summary      |                                            |                                       |                                            |                                    |                        |                   |    |
| Power Consumption/Heat Dissipation Su                                                                                                    | immary                          |                                            |                                       |                                            |                                    |                        |                   |    |
| Product                                                                                                    | Percentage of<br>PoE Power used | Total PoE Output<br>Power Available<br>(W) | Total PoE Output<br>Power Used<br>(W) | Total PoE Output<br>Power Remaining<br>(W) | Total Heat Dissipation<br>(BTU/Hr) |                        |                   |    |
| WS-C2975GS-48PS-L                                                                                                    | 3.22 %                          | 370.00                                     | 11.90                                 | 358.10                                     | 283.36                             |                        |                   |    |
| [ <u>Top</u> ]<br>Switch Details                                                                                                    |                                 |                                            |                                       |                                            |                                    |                        |                   |    |
| Product                                                                                                    | Switch Pow                      | er Consumption (with no PoE Devi<br>(W)    | ces)                                  | Heat Dissipation<br>(E                     | (with no PoE Devices)<br>STU/Hr)   |                        |                   |    |
| WS-C2975GS-48PS-L                                                                                                    |                                 | 80.00                                      |                                       | :                                          | 273.20                             |                        |                   |    |
| [ <u>Top</u> ]                                                                                                    |                                 |                                            |                                       |                                            |                                    |                        |                   |    |
| Quick Facts                                                                                                    |                                 |                                            |                                       |                                            |                                    |                        |                   | ~  |
| Done                                                                                                    |                                 |                                            |                                       |                                            | 🧐 Local intranet                   | <b>@</b> •   (         | 🔍 100% 🔻          | .: |

上記画面のように、電力計算結果が出力されます。

注意1:上記は例として取り上げたものであり、製品番号によって入力項目が異なる場合がございます。 注意2:上記は例として取り上げたものであり、お客様のご要望に沿って構成頂くようお願い申し上げます。